## イオン銀行ビジネスネットサービス ご利用ガイド 新旧対照表

| 別冊 受取/ | (番号を指定) | (事前登録方式 | ・日ビ | 予約 |
|--------|---------|---------|-----|----|
|--------|---------|---------|-----|----|

適用日:2014年7月22日より

該当箇所

| じめにす                        | ケービス利用権限をご確認ください                                                                                                    |                                       |
|-----------------------------|----------------------------------------------------------------------------------------------------|---------------------------------------|
| 管理」メニュー<br>会するユーザを          | から「利用者情報の管理」→「利用者情報の管理」な<br>を選択し、「照会」をクリックしてください。<br>                                                                              | をクリックし、「利用者一覧」から                      |
| ホーム 残高・明細期                  | 照会 振込・振替 <sup>総合振込</sup> 口座振替 承認 管理                                                                                                |                                       |
| 業務選択                        | BSSK001                                                                                                    | <b>管理</b>                             |
| <ul> <li>企業情報の管理</li> </ul> | 企業情報の照会などを行うことができます。                                                                                                    |                                       |
| ∷ 利用者情報の管理                  | 利用者情報の照会などを行うことができます。                                                                                                    |                                       |
| ■ 操作履歷照会                    | ご自身または他の利用者が行った操作の履歴照会を行うことができます。                                                                                                  |                                       |
|                             |                                                                                                    | 利用者情報の管理                              |
| 明細照会                        | 登録内容           〇熙会                                                                                                    |                                       |
| 崎照会<br>、出金明細照会[ANSER]       |                                                                                                    |                                       |
| 出金明細照会[全銀]                  | ○照会(○全口座照会)                                                                                                    |                                       |
| 和这人金明細照会[全銀]                | ○開会<br>○開会(○全口座照会)                                                                                                    |                                       |
| 咨全移動                        | 音鏡內容                                                                                                    |                                       |
| Preside 19 day              | O依頼(事前登録口座)         * 金融機関に届け出ている振込振替先からの指定が可能です。                                                                                  |                                       |
| δ込- 振替                      | ○統領(利用者金属山坐) (○当日秋、25308) ※摘び漁賃管状の管理(全国地方(調査積着なから)構造す。<br>○統領(新規度指定) (○当日秋、25308) ※代意の金融機構,支店・日座の指定が可能です。<br>○補助決管理 ○全取引照会 (○全取引限) |                                       |
| 8合振込                        |                                                                                                    | ───── 依頼(事前登録口座)                      |
| ā子·貞今振込                     | ○1604年(1回回4/2)) ○165株(ファイル交付) ○1振込先管理 (2全取51総会)                                                                                    |                                       |
| 承認                          | 登録内容 ○101 ## ○100年度日 ○10日 #10 #11                                                                                                  | 「依頼(事前登録口座)」欄に                        |
| 486                         | ○1版心:1版會 ○総百版込 ○総分・資ク振込                                                                                                    | 0] か衣示されていることを                        |
| 管理                          | <b>登録内容</b>                                                                                                    | □ □ □ □ □ □ □ □ □ □ □ □ □ □ □ □ □ □ □ |
| KIF-眼礎照表                    | \ ⊂ ±andima                                                                                                    |                                       |
|                             |                                                                                                    | ユーザを選択し、「変更」をクリッ                      |
|                             |                                                                                                    | クして権限の設定してください。                       |
| ご注意くださ                      | い                                                                                                    |                                       |
| 権限変更操作                      | たは「マスターユーザ」「管理者ユーザ」 $\sigma$                                                                                                    | )み可能です。                               |
| 「一般ユー+                      | ザーは「マスターユーザ」「管理者ユーザ」                                                                                                    | に依頼してください。                            |
|                             |                                                                                                    |                                       |
|                             |                                                                                                    |                                       |

## イオン銀行ビジネスネットサービス ご利用ガイド 新旧対照表

| しない場合)の続きです。                                             |
|----------------------------------------------------------|
|                                                          |
|                                                          |
|                                                          |
| 振込先口座指定方法選択画面が表示されま                                      |
| で、「受取人番号を指定」ボタンをクリック                                     |
|                                                          |
| ※ヨ行へご提出いににいて「振込振音サービス(事間<br>方式)入金指定口座届」に基づき、あらかじめ当行が<br> |
| マ取へ金亏の光行を行った□唑(事則登録万式)のみて     いただけます。                    |
|                                                          |
|                                                          |
|                                                          |
|                                                          |
|                                                          |
|                                                          |
|                                                          |
|                                                          |
|                                                          |
|                                                          |
|                                                          |
|                                                          |
| 振込先口座を選択画面が表示されますの                                       |
| 「受取人番号」を入力し、次へ」ホタフをシックしてください。                            |
|                                                          |
|                                                          |
| 又吸八田与                                                    |
|                                                          |
|                                                          |